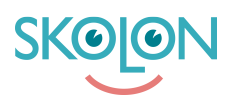

Knowledgebase > For lærere > Min Samling > Innholdsfortegnelse med dyplenker

## Innholdsfortegnelse med dyplenker

Clara Hardarsson - 2025-07-01 - Min Samling

Dyplenker gjør at du enkelt kan klikke deg direkte inn på en lenke i for eksempel et digitalt læremiddel og deretter dele lenken med elever eller kolleger. På den måten kan de nå en spesifikk side, avsnitt eller kapittel med ett klikk.

Alle verktøy som har følgende tillegg ved ikonet sitt, har dyplenker som tillater søk i verktøyets innhold:

## ≣

Klikk på ikonet for å få en innholdsfortegnelse med kapitler og avsnitt.

Via søkefeltet kan du søke på spesifikke avsnitt, deretter kan du rulle for å se innhold uten å åpne verktøyet. Hvis du ønsker å åpne et spesifikt avsnitt, klikker du på lenken.

## For å dele et kapittel eller avsnitt, klikker du på delingsikonet. Du kan da dele på følgende måter:

Kopier til utklippstavlen: En lenke kopieres automatisk, som du deretter kan lime inn i for eksempel en e-post eller et dokument.

Send til bruker: Send verktøyet direkte til en annen bruker i Skolon.

Del til Classroom: Hvis skolen din har en kobling til Google Classroom, kan du dele lenken direkte fra samlingen din til Classroom. Koblingen må være aktivert av skolens Skolonadministrator.

Del til Teams: Hvis skolen din har en kobling til Microsoft Teams, kan du dele lenken direkte fra samlingen din til Teams. Koblingen må være aktivert av skolens Skolon-administrator.

Det er også mulig å søke via Min Samling for å få opp relevante avsnitt basert på søket ditt, for deretter å åpne avsnittet direkte i verktøyet.